## Budapesti Corvinus Egyetem VPN beállítása: Windows 10

A szolgáltatás minden hallgatónak és dolgozónak igénylés nélkül elérhető, mint alapszolgáltatás. Kattints a Start menüre, majd a bal oldalon található fogaskerékre.

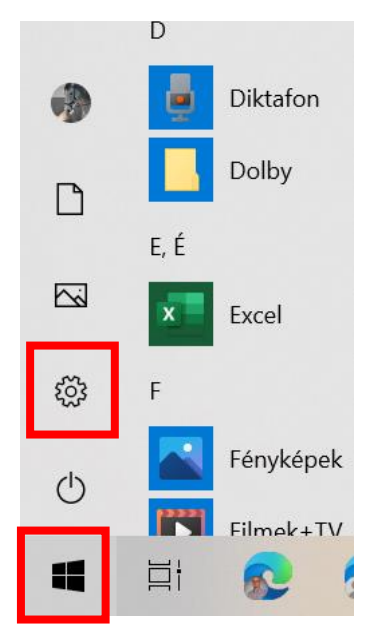

A gépházban kattints a "Hálózat és internet" opcióra

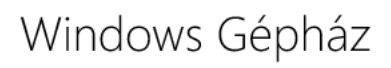

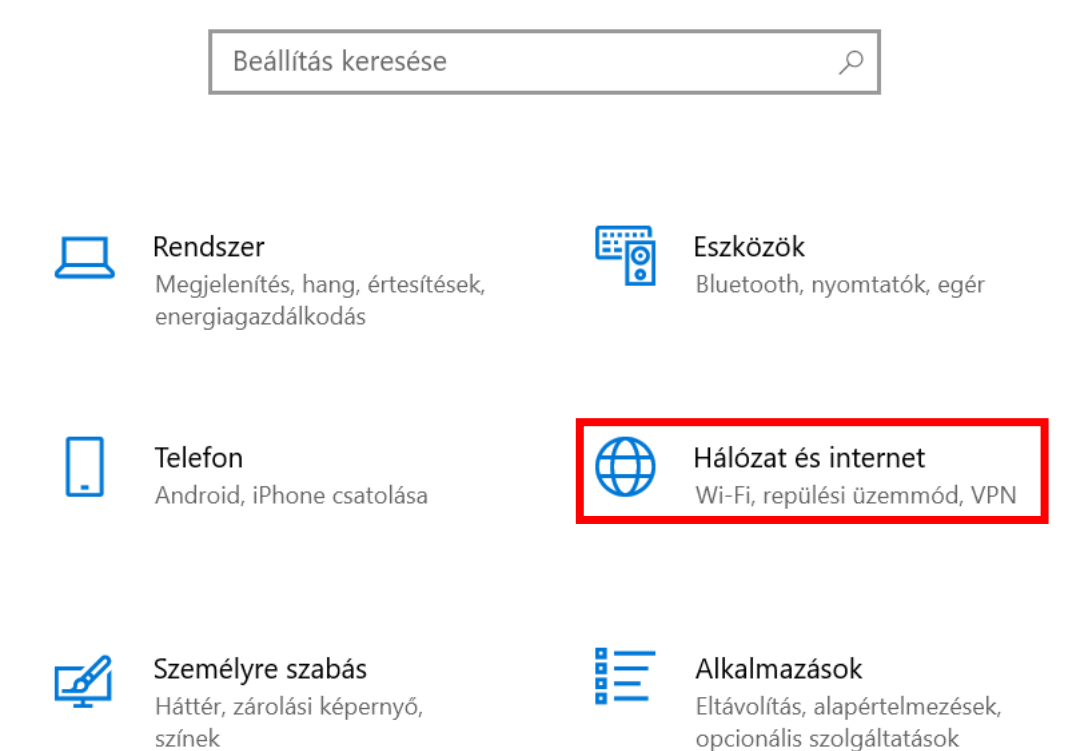

Válasszad ki a VPN opciót

| Gépház                              |                                  |
|-------------------------------------|----------------------------------|
| <b>企</b> Kezdőlap                   | Állapot                          |
| Beállítás keresése                  | Hálózat ál                       |
| Hálózat és internet                 | $\Box$ -                         |
| 🗇 Állapot                           |                                  |
| 🖟 Wi-Fi                             | Az internet<br>Ha korlátozott    |
| 📅 Telefonos hálózat                 | hálózatot forg<br>egyéb tulajdoi |
| ∞ VPN                               | Kapcsolat tula                   |
| ₽ <mark>7</mark> ≻ Repülési üzemmód | Elérhető hálóz                   |

Itt tudod beállítani a kapcsolatot a következőképpen. Kattints az "új VPN kapcsolat beállítására".

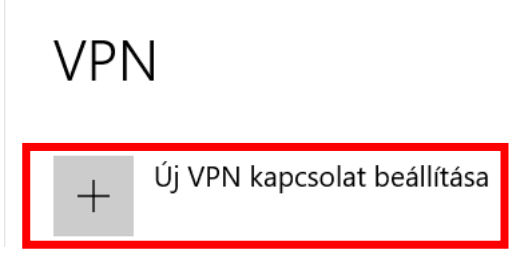

Ezt a három adatot kell megadnod:

VPN szolgáltató: Windows (beépített)

Kapcsolat neve: szabadon választott, mi javasoljuk a BCE elnevezést

Kiszolgáló neve: vpn.uni-corvinus.hu

| VPN szolgáltató               |          |  |
|-------------------------------|----------|--|
| Windows (beépített)           | <u> </u> |  |
| Kapcsolat neve                |          |  |
| все                           |          |  |
| Kiszolgáló neve vagy címe     |          |  |
| vpn.uni-corvinus.hu           | ×        |  |
| Virtuális magánhálózat típusa |          |  |
| Automatikus                   | ~        |  |
| Bejelentkezési adatok típusa  |          |  |
| Felhasználónév és jelszó      | $\sim$   |  |

Kattints a "Mentés"-re. Ez után könnyen eléred a VPN csatlakozási lehetőséget. Kattints a hálózatok ikonra a tálcán. Ekkor előjön a Csatlakozás gomb, erre kattints.

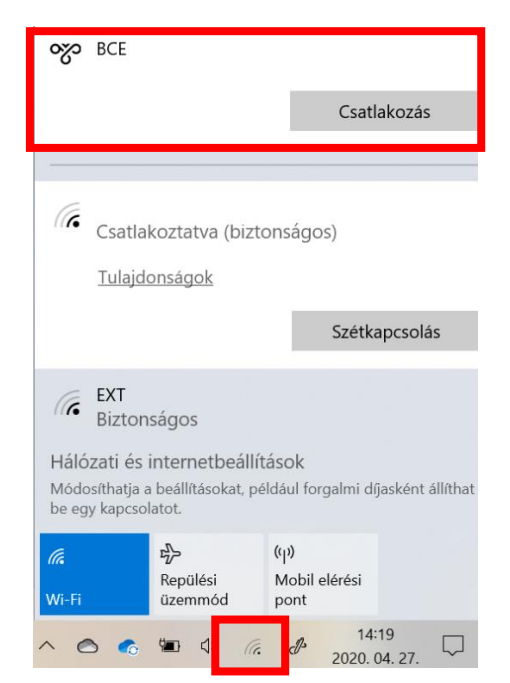

Probléma esetén keress minket a <u>helpdesk@uni-corvinus.hu</u> címen vagy hozd be hozzánk a Sóház 110-es szobájába az ó eszközt és segítünk beállítani!